7-4 構造物モデル計測をおこなう

TIN(構造物)を利用して、構造物の角を計測します。

#### ■構造物を起動します

- ホーム画面の[3D施工]
   をタップします。
- 2 [構造物]をタップします。

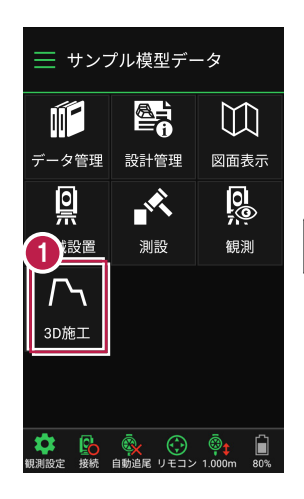

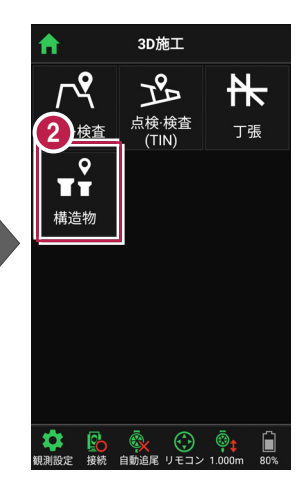

- 3 観測する「TIN」の選択 など、条件を設定します。
- 【構造物】をタップします。 構造物が起動します。

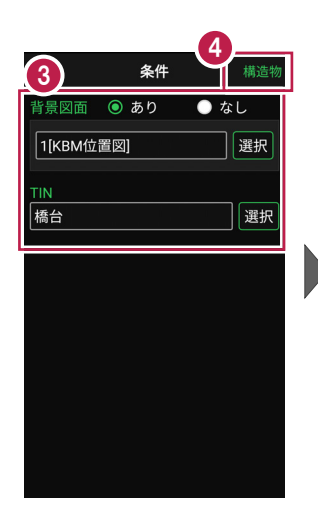

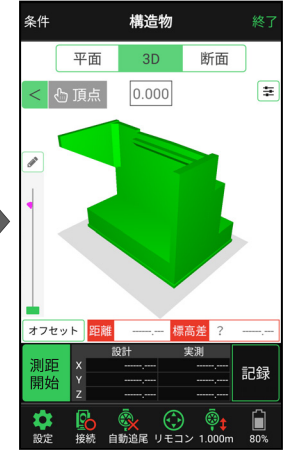

## ■プリズムをロックします(自動追尾の場合)

- [リモコン] をタップします。
- リモコンで器械をプリズムの 方向に向けてから [サーチ]をタップします。

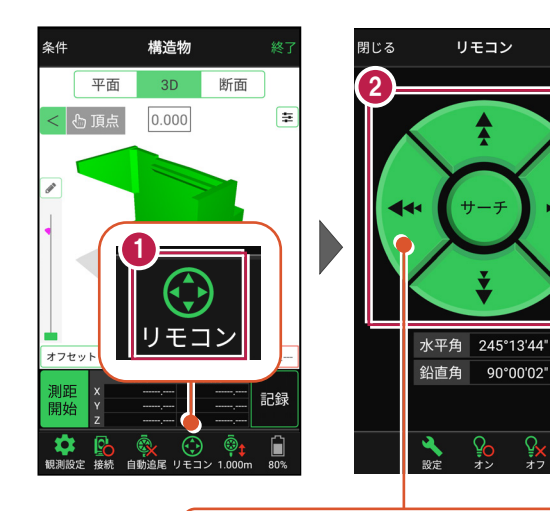

外側をタッチすると、早く動きます。 内側をタッチすると、ゆっくり動きます。

3 プリズムがロックされると 「サーチ完了」 と表示されます。 【閉じる】をタップします。

 プリズムがロックされ追尾中の 場合は、自動追尾のアイコンに「〇」が表示されます。

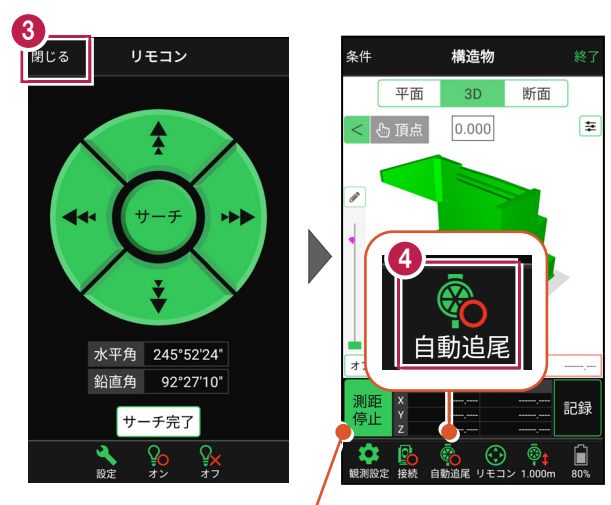

プリズムがロックされると自動で測距が開始されます。 測距を停止する場合は、 [測距停止] タップします。 測距を再開する場合は、 [測距開始] をタップします。

# ■計測点を指定します(直接指定)

[頂点]をタップします。
 画面を回転・拡大します。

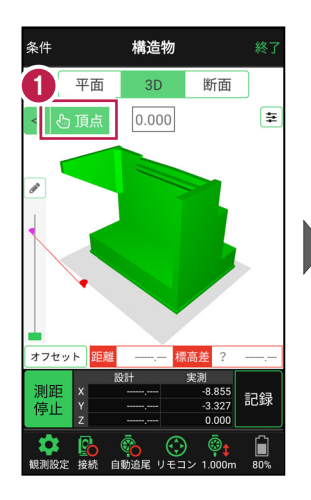

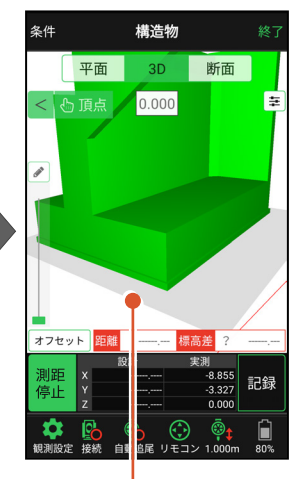

計測点(構造物の角)
 をタップします。
 計測点に
 「青丸」が表示されます。

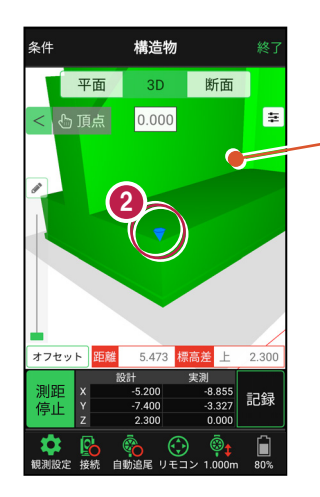

「3Dビュー」は、 1本指でスワイプすると 回転します。 2本指でスワイプすると 移動します。 ピンチアウト・ピンチイン で拡大・縮小します。

# ■計測点を指定します(標高指定)

- [3D] 画面の
   [鉛筆] アイコンを タップします。
- 2 計測点の [標高] を 入力して、[OK] を タップします。

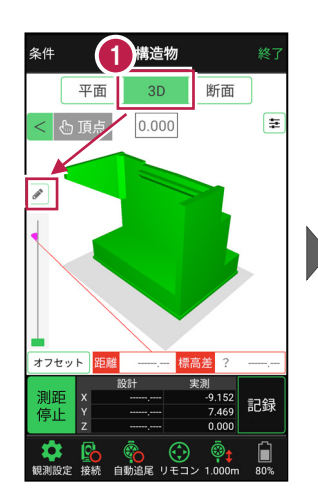

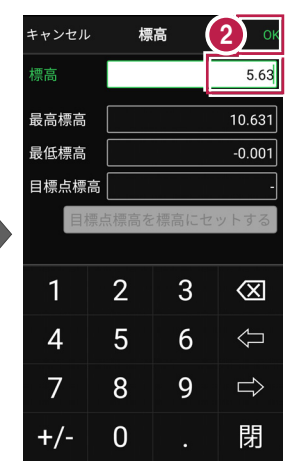

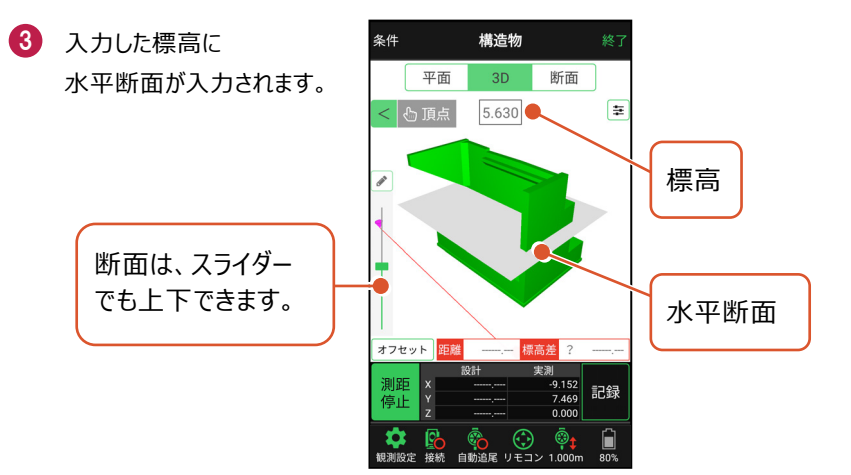

④ [断面]をタップします。 構造物を水平断面で切断 した形状が表示されます。

5 [頂点]をタップします。

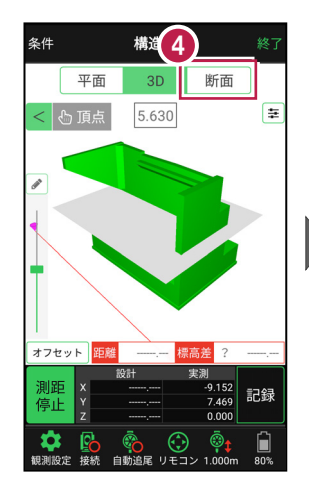

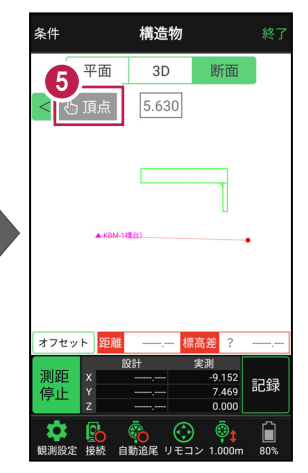

- 画面を拡大して、
   計測する点(構造物の角)
   をタップします。
   計測点に
   「青丸」が表示されます。
- [3D] に戻り、
   計測点を確認します。

水平断面と構造物の 交点に、計測点が入力 されます。

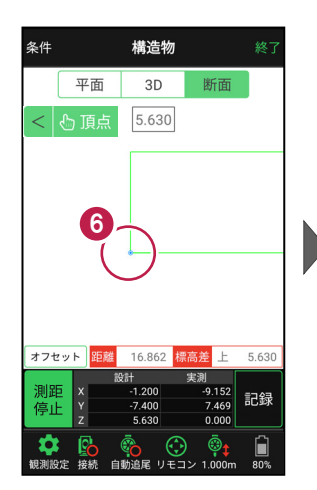

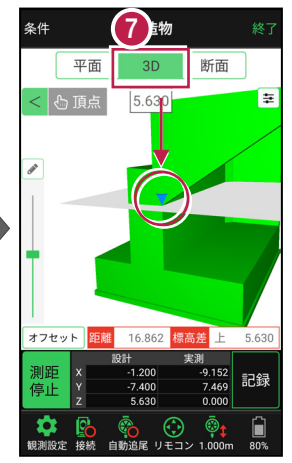

# ■計測点を指定します(標高指定+オフセット)

 標高指定で水平断面を 入力し、計測点を指定 します。
 (前の、ごの手販券昭)

(前ページの手順参照)

- 2 [オフセット] をタップします。
- 3 オフセットの向きと オフセット値を入力して、 [OK]をタップします。
- 4 計測点がオフセットします。 [鉛筆] アイコンを タップします。
- 5 [目標点高を標高に セットする]をタップします。 水平断面の標高に オフセット値が追加されます。
- ⑥ [OK] をタップします。 水平断面がオフセットした 位置に移動します。

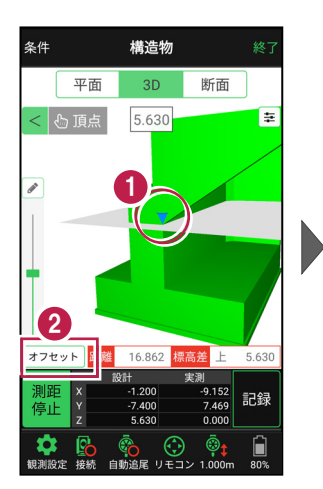

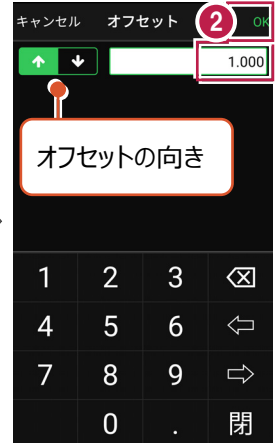

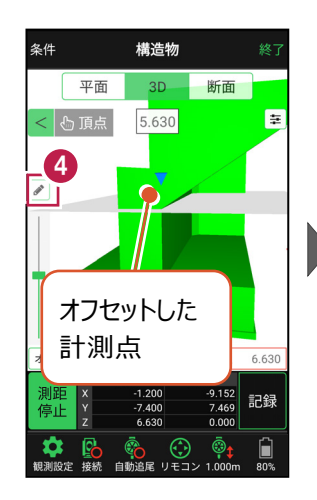

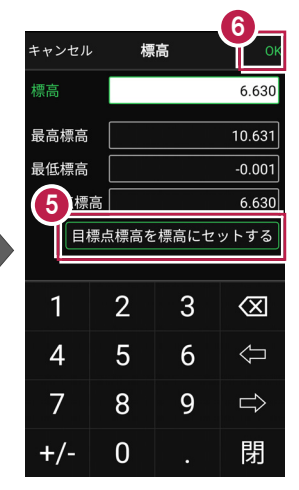

「断面」をタップします。 構造物を水平断面で切断 した形状が表示されます。

8 [頂点]をタップします。

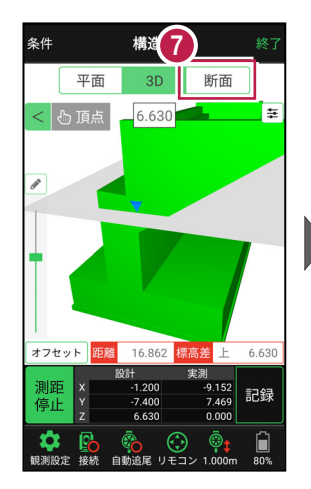

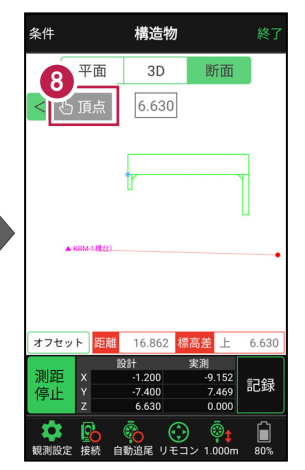

- 画面を拡大して、
   計測する点(構造物の角)
   をタップします。
   計測点に
   「青丸」が表示されます。
- [3D] に戻り、
   計測点を確認します。
- 1 [オフセット] をタップします。
- 2 オフセット値を「0」に戻して、[OK] をタップします。
- 1 計測点を確認します。

オフセットした位置に移動した 水平断面と構造物の交点に、 計測点が入力されます。

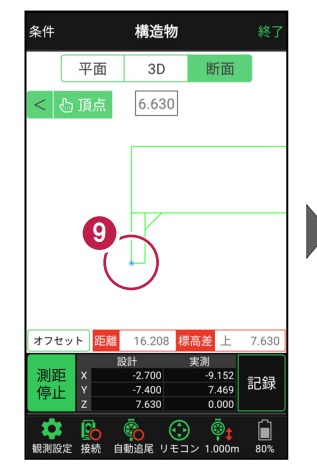

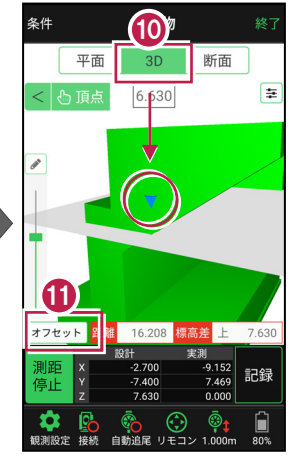

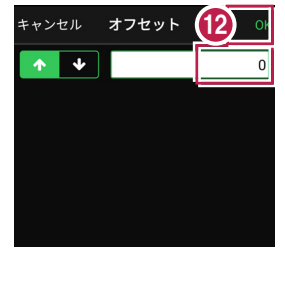

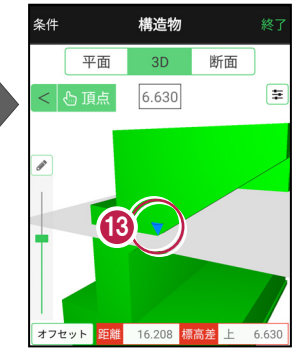

### 「座標」を計測点にすることもできます

[平面]では、「座標」を計測点に指定できます。

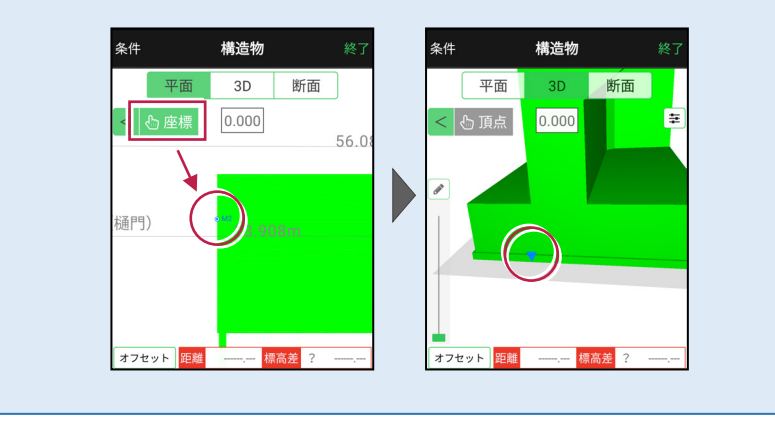

# ■計測点を計測して記録します

 [3D] [平面] を 切り替えて、 現在位置(赤丸)を 確認します。

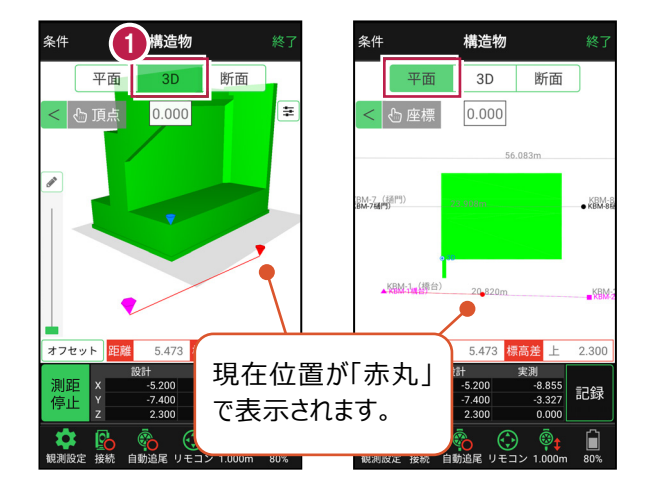

#### 自動視準の場合は

[リモコン] で器械をプリズム方向に向けて から [測距] をタップすると、自動視準して 測定します。

- 計測点に移動して、
   TIN(設計面)との離れや
   座標を確認します。
- 3 計測点の座標を記録する 場合は、[記録]をタップ します。
- ④ [点名]を入力し、
   [OK]をタップします。

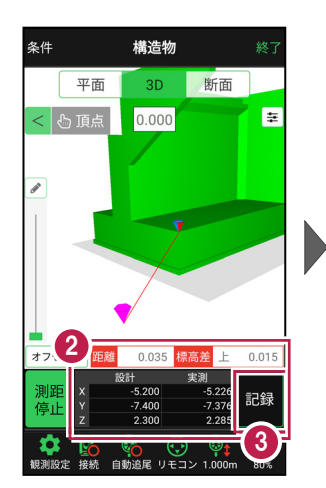

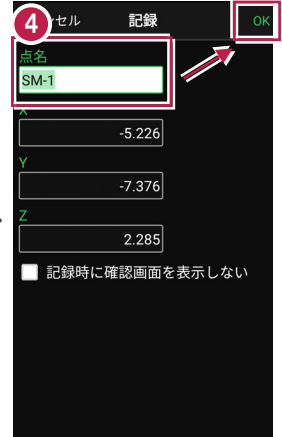